# PRE-INSCRIPCIÓN

# **MEDICINA - ENFERMERÍA - FONOAUDIOLOGÍA**

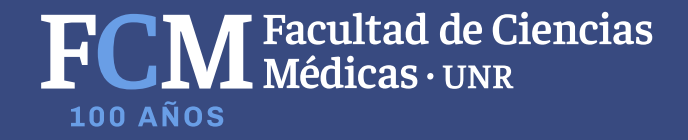

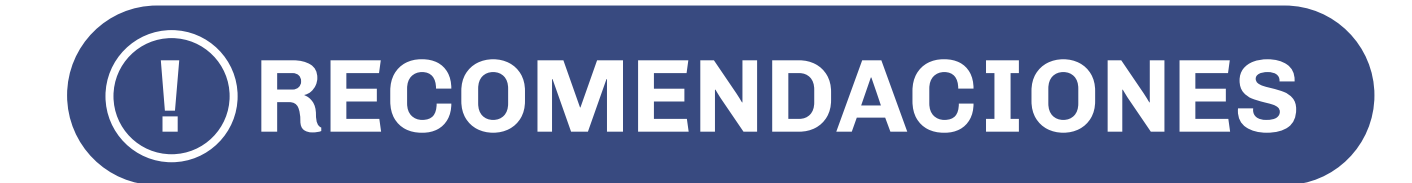

# **Correo electrónico**

Antes de comenzar el trámite de pre-inscripción te recomendamos que:

• Tu cuenta de correo electrónico sea gMail, debido a que más adelante te servirá.

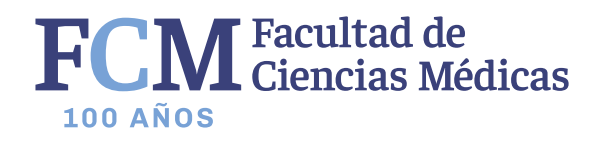

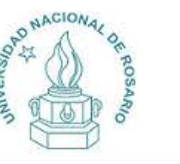

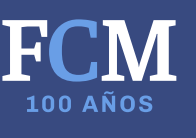

¿Usuario nuevo en el sistema?

Registrate

Si ya te registraste - Ingresá tus

datos

E-mail

[

Clave

Ingresar

¿Olvidaste tu clave de acceso?

Recuperar clave

# Facultad de Ciencias Médicas - Escuela de

### Medicina

Antes de comenzar el proceso de preinscripción asegurate de tener una dirección de correo electrónico válida y que funcione correctamente.

Si ya te preinscribiste, podés ingresar para completar tus datos escribiendo el e-mail y la clave que ingresaste en el proceso de preinscripción.

Tu preinscripción no está completa hasta que presentes toda la documentación y el formulario obtenido por este sistema, firmado por vos, en Sección Alumnos de la Facultad.

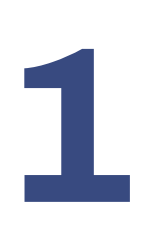

Al ingresar en el Sistema SIU Guaraní **lo primero que debes hacer es registrarte.** 

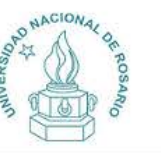

### Crear nuevo usuario

|                                                         | Datos del usuario                   |                               |   |
|---------------------------------------------------------|-------------------------------------|-------------------------------|---|
| Sección Alumnos de la                                   |                                     |                               |   |
| acultad.                                                | E-mail (*)                          | Repetir e-mail (*)            |   |
| ntes de comenzar el proceso                             |                                     |                               |   |
| e preinscripción asegurate<br>e tener una dirección de  | Clave (*)                           | Reingresá la clave (*)        |   |
| orreo electrónico válida y que                          |                                     |                               |   |
| Completá los campos de este                             |                                     |                               |   |
| ormulario con atención.                                 |                                     |                               |   |
| UEGO NO PODRÁS                                          | Datos personales                    |                               |   |
| IUDIFICARLOS.                                           | Apellido (*)                        | Nombres (*)                   |   |
| Jna vez completado podrás<br>ngresar al sistema, con el |                                     |                               |   |
| usuario y clave que ingresás<br>ahora.                  | Nacionalidad (*)                    | País emisor del documento (*) |   |
| isuario y clave que ingresás<br>ahora.                  |                                     |                               |   |
| isuario y clave que ingresás<br>ahora.                  | Seleccioná                          | ×                             | ~ |
| isuario y clave que ingresás<br>hora.                   | Seleccioná<br>Tipo de Documento (*) | ✓ Número de documento (°)     | ~ |

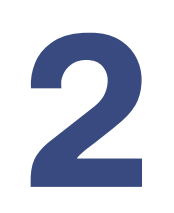

Al crear tu usuario deberás completarlo con tus datos personales. **Es muy importante** que **tengas acceso al correo electrónico** que establezcas y que **recuerdes tu contraseña.** 

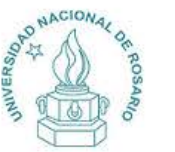

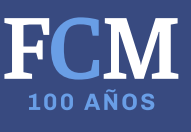

32

Tus datos se grabaron correctamente. Para activar tu acceso a Preinscripción, ingresá a tu cuenta de correo y seguí los pasos indicados en el mail que te enviamos. Si no lo recibiste, puede estar en la carpeta de correo no deseado (SPAM). Si no, podés solicitar el reenvio del mail clickeando en este link.

### ¿Usuario nuevo en el sistema?

### Registrate

### Si ya te registraste - Ingresá tus

### datos

E-mail Clave

### ¿Olvidaste tu clave de acceso?

Recuperar clave

### Facultad de Ciencias Médicas - Escuela de

### Medicina

Antes de comenzar el proceso de preinscripción asegurate de tener una dirección de correo electrónico válida y que funcione correctamente.

Si ya te preinscribiste, podés ingresar para completar tus datos escribiendo el e-mail y la clave que ingresaste en el proceso de preinscripción.

Tu preinscripción no está completa hasta que presentes toda la documentación y el formulario obtenido por este sistema, firmado por vos, en Sección Alumnos de la Facultad.

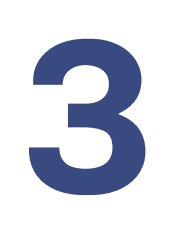

Cuando generes el usuario, **el Sistema SIU Guaraní enviará un correo de confirmación a tu correo**. Si no ha llegado, puedes solicitar nuevamente el envío en la parte superior de la página.

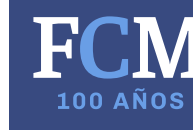

### Q Buscar correo Creación de usuario de Preinscripción U.N.R. Recibidos x UNR-Preinscripcion <noreply-guarani@unr.edu.ar> 🖹 para mí 🔻 Este e-mail fue enviado para iniciar el proceso de activación de la cuenta de Preinscripción asociada con la dirección de e-mail Por favor, verificá que los datos ingresados sean correctos: Apellido: Nombres: Nacionalidad: · Pais emisor del documento: Tipo de Documento: Nro. Documento: Si los datos son correctos, entonces seguí este link para completar el alta en Preinscripción: https://guarani.unr.edu.ar:443/preinscripcion/fcmed/acceso/login?auth=token&t=eab28f2b92b2093017196c333c3e2ba99ffce04f Si clickear el link no funciona intentá copiarlo y pegarlo en la barra de direcciones de tu navegador. Si no solicitaste este mail, simplemente ignoralo.

[Mensaje recortado] Ver todo el mensaje

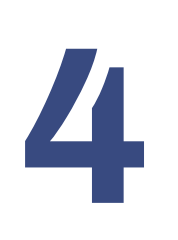

Para este paso debes ingresar a la casilla de tu correo electrónico. Una vez que accedas al correo de "*Creación de usuario de Preinscripción UNR*", **has click en enlace para confirmar tu correo**. Sí no puedes acceder copia y pega el link en tu buscador.

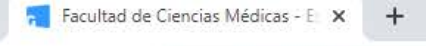

### → C li guarani.unr.edu.ar/preinscripcion/fcmed/censo

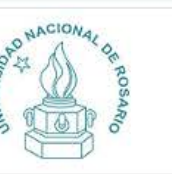

1

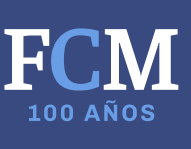

Version 2.9

Preinscripción U.N.R.

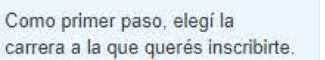

Tu cuenta ha sido confirmada exitosamente. Ahora podés elegir la carrera. Luego, completá los datos solicitados, y cuando termines imprimí el formulario para presentar en la Sección Alumnos de tu Facultad.

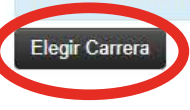

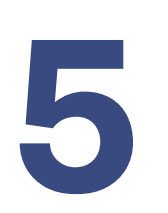

Una vez confirmado tu correo ya podrás elegir la carrera que desees estudiar. **Importante:** este tutorial se realizó con el ingreso a la carrera de Medicina, pero el proceso es igual para <u>la Lic. en Fonoaudiología y Lic. en Enfermería.</u>

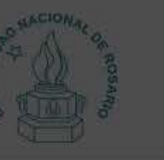

Preinscripción U

Como primer paso, elegi la carrera a la que querés inscribirte.

| Unidad Académica (*) |    |
|----------------------|----|
| CIENCIAS MEDICAS     | 20 |
| Carrera (*)          |    |
| MEDICINA             | 58 |
| Sede (*)             |    |
| Escuela de Medicina  |    |

.uego, completá los datos solicitados y s de tu Facultad

2 comunicacion.med.unr@gmail.com -

Versión 2.9.2

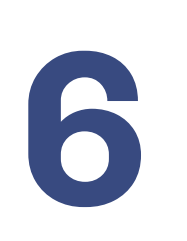

En este paso debes seleccionar tu carrera. Las opciones que da el sistema son únicas.

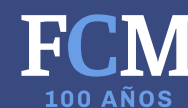

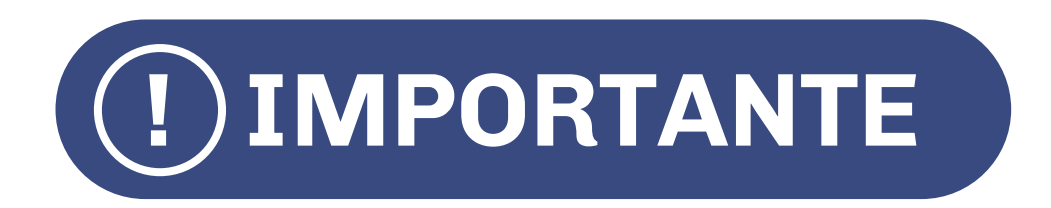

# Guardar

Cada vez que cargués información en el formulario SUR 1 recordá guardar la información haciendo click en el botón *"guardar".* 

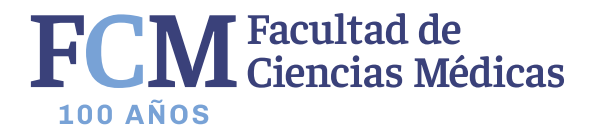

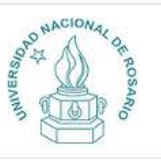

Versión 2.9.2

🚔 Imprimir

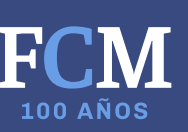

## Preinscripción U.N.R.

| Garrera                                                                                                    | ourreruo eregia     |
|----------------------------------------------------------------------------------------------------|---------------------|
| Datos principales                                                                                                    |                     |
| Datos personales                                                                                                    | Unidad Académica    |
| Financiamiento de estudios                                                                                                    | CIENCIAS MEDICAS    |
| Situación laboral                                                                                                    |                     |
| Situación familiar                                                                                                    |                     |
| Estudios                                                                                                    | Elegir Carrera      |
| Tecnología                                                                                                    |                     |
| Deportes                                                                                                    | Turno preferido     |
| Idiomas                                                                                                    |                     |
| Discapacidad                                                                                                    | Turno preferido (*) |
| Presentación de documentación                                                                                                    | Seleccioná          |
|                                                                                                    | Seleccioná          |
|                                                                                                    | Mañana              |
| Semulate her services de sete                                                                                                    | Tarde               |
| completa los campos de este<br>iormulario. Una vez completado<br>enés que imprimirlo y presentarte<br>en la Facultad en el turno<br>solicitado. | Noche               |
| En la facultad debés presentar<br>a ultima impresión realizada.                                                                                 |                     |
| an compacimatedae con (*) con                                                                                                    |                     |

Los campos marcados con (\*) son obligatorios.

No necesitás cargar todos los campos obligatorios en una sola sesión.

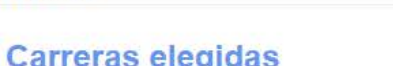

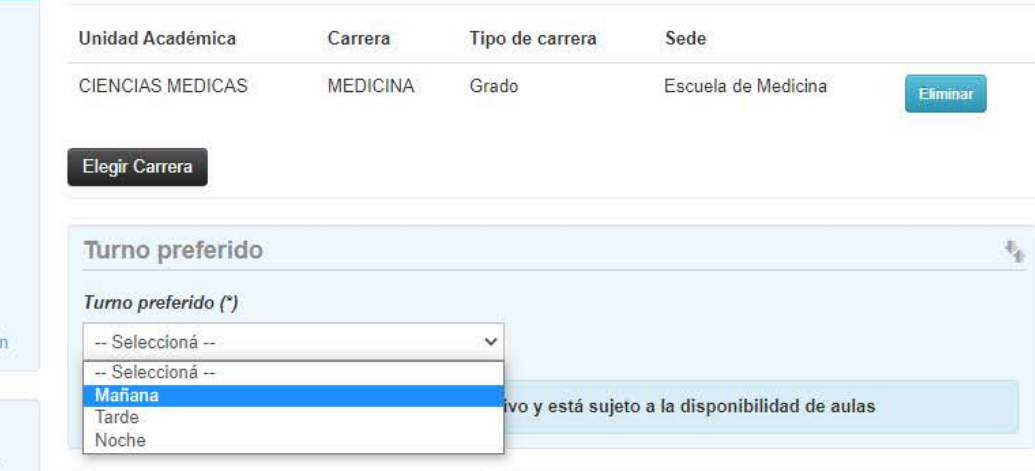

Guardar

7

Lo primero que debes hacer es seleccionar el turno preferido.

**Importante:** esta elección no será tenida en cuenta a la hora de hacer la grilla de las comisiones.

guarani.unr.edu.ar/preinscripcion/fcmed/censo/datos\_principales

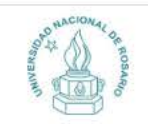

| Carrera                                 | Datos principales                                                             |                                                                     |
|-----------------------------------------|-------------------------------------------------------------------------------|---------------------------------------------------------------------|
| Datos principales                       |                                                                               |                                                                     |
| Datos personales                        | Datos personales                                                              |                                                                     |
| Financiamiento de estudios              | Apellido (°)                                                                  | Nombras (*)                                                         |
| Situación laboral<br>Situación fomiliar | Apenneo ( )                                                                   | Nondrea()                                                           |
| Estudios                                |                                                                               |                                                                     |
| Tecoología                              | Género (")                                                                    |                                                                     |
| Deportes                                | Seleccioná 🗸                                                                  |                                                                     |
| ldiomas                                 |                                                                               |                                                                     |
| Discapacidad                            | Pais emisor del documento (")                                                 | Tipo de documento (*)                                               |
| Presentación de documentación           |                                                                               | Documento Nacional de Identidad                                     |
|                                         | Número de documento (*)                                                       | Nacionalidad (*)                                                    |
|                                         |                                                                               |                                                                     |
| Completá los campos de este             |                                                                               |                                                                     |
| ormulario. Una vez completado           | Número de CUIL (*)                                                            | E-mail (°)                                                          |
| en la Facultad en el turno              |                                                                               |                                                                     |
| solicitado.                             | Característica de coluias (sin 0) (1)                                         | Número do poluíos (cin 15) (*)                                      |
| En la facultad debés presentar          |                                                                               | Humero de Celotar (ant 15) ( )                                      |
| a ultima impresión realizada.           |                                                                               |                                                                     |
| .os campos marcados con (*)             |                                                                               |                                                                     |
| on obligatorios.                        | BURGERS CONSTRUCT                                                             |                                                                     |
| No necesitás carnar todos los           | Datos de nacimiento                                                           |                                                                     |
| campos obligatorios en una              | Fecha (°)                                                                     |                                                                     |
| sola sesión.                            |                                                                               |                                                                     |
|                                         | 1 constant wa                                                                 |                                                                     |
|                                         | Localidad (7)                                                                 |                                                                     |
|                                         | Argentina                                                                     |                                                                     |
|                                         | Seleccioná el país y tipeá las primeras letras de la localidad buscada para i | ver una lista de opciones. También podés usar la búsquede avanzada. |
|                                         | Limpiar Búsqueda avanzada                                                     |                                                                     |
|                                         |                                                                               |                                                                     |
|                                         |                                                                               |                                                                     |
|                                         | Pasaporte                                                                     |                                                                     |
|                                         | País emisor                                                                   | Número de Pasaporte                                                 |
|                                         | - Seleccionà                                                                  |                                                                     |
|                                         | V V                                                                           |                                                                     |

1

Versión 2.9.2

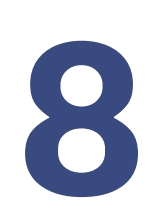

Datos principales: tus datos ya estarán cargados, solo debes agregar tu número de CUIL y los datos de nacimiento. Si no sabés tu número de CUIL puedes consultar en: https://www.anses.gob.ar/consulta/constancia-de-cuil

100 AÑOS

C @ guarani.unr.edu.ar/preinscripcion/fcmed/censo/datos\_principales

+

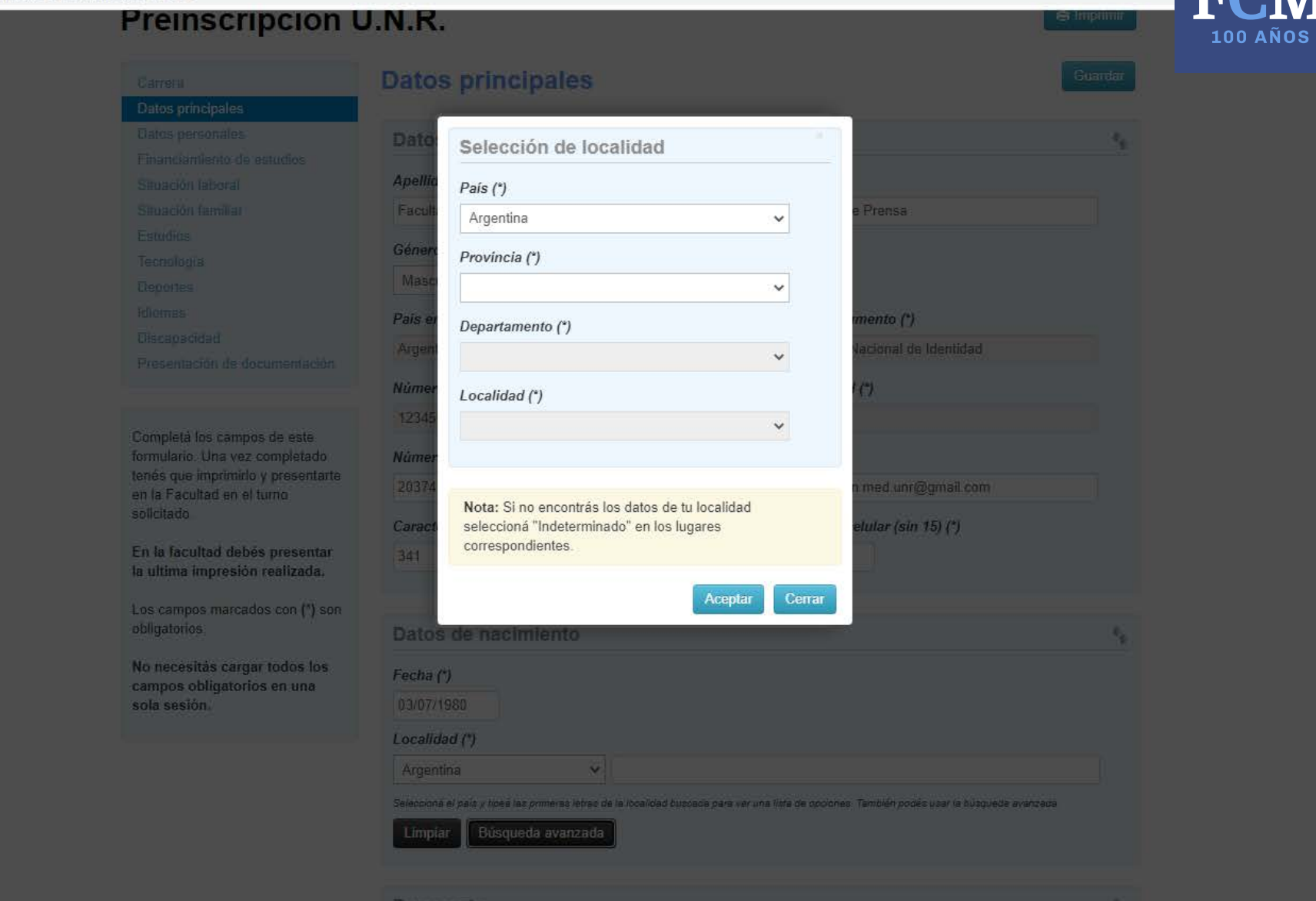

# 9

**Datos principales:** Para acceder a la localidad de tu nacimiento debes hacer click en "*Búsqueda avanzada*".

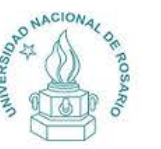

100 A

Versión 2.9.2

1

#### Preinscripción U.N.R. 🚔 Imprimir **Datos personales** Guardar Carrera Datos principales **Datos personales** Obra social Financiamiento de estudios Cobertura de salud (\*) Situación laboral Situación familiar -- Seleccioná --V Estudios Tecnología Domicilio durante el período de clases Deportes Idiomas Calle (\*) Discapacidad Presentación de documentación Número (\*) Piso Departamento Unidad Completá los campos de este formulario. Una vez completado Localidad (\*) tenés que imprimirlo y presentarte en la Facultad en el turno Argentina $\mathbf{v}$ solicitado. Seleccioná el país y tipeá las primeras letras de la localidad buscada para ver una lista de opciones. También podés usar la búsqueda avanzada. En la facultad debés presentar Limpiar Búsqueda avanzada la ultima impresión realizada. Código Postal (\*) Barrio Los campos marcados con (\*) son Buscar código postal obligatorios. Teléfono fijo Tipo de residencia (\*) No necesitás cargar todos los campos obligatorios en una -- Seleccioná -v sola sesión. ¿Con quién vivís durante este período? (\*) -- Seleccioná -v

Datos personales: debes completar la información personal que se solicita.

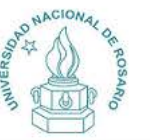

🖨 Imprimir

1

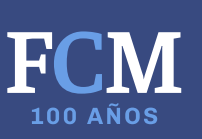

## Preinscripción U.N.R.

| Carrera                                                                                                    | Financiamiento de estudios  | Guarda      |
|----------------------------------------------------------------------------------------------------|-----------------------------|-------------|
| Datos principales                                                                                                    |                             |             |
| Datos personales                                                                                                    | ¿Cómo costeás tus estudios? | 3           |
| Financiamiento de estudios                                                                                                    |                             |             |
| Situación laboral                                                                                                    | Con el aporte de familiares |             |
| Situación familiar                                                                                                    | Con planes sociales         |             |
| Estudios                                                                                                    | 🗌 Con tu trabajo            |             |
| Tecnología                                                                                                    | 🖸 Con beca                  |             |
| Deportes                                                                                                    | Otra fuente                 |             |
| Idiomas                                                                                                    |                             |             |
| Discapacidad                                                                                                    |                             | ( reactions |
| Presentación de documentación                                                                                                    |                             | Guarda      |
| Completá los campos de este<br>formulario. Una vez completado<br>tenés que imprimirlo y presentarte<br>en la Facultad en el turno<br>solicitado. |                             |             |
|                                                                                                    |                             |             |
| En la facultad debés presentar<br>la ultima impresión realizada.                                                                                 |                             |             |
| En la facultad debés presentar<br>la ultima impresión realizada.<br>Los campos marcados con (*) son<br>obligatorios.                             |                             |             |

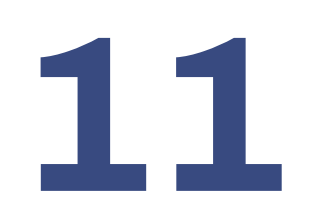

**Financiación de estudios:** Puedes aclarar la manera en que financias tus estudios. Este requisito **NO ES OBLIGATORIO** pero es muy importante que lo completes. - -> C 🔒 guarani.unr.edu.ar/preinscripcion/fcmed/censo/datos\_laborales

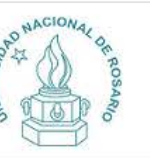

1

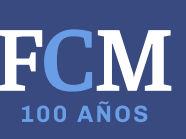

Versión 2.9.2

🖨 Imprimir

# Preinscripción U.N.R.

# Situación laboral

Datos principales

Datos personales Financiamiento de estudios

### Situación laboral

Situación familiar

Estudios

Carrera

Tecnología

Deportes

Idiomas

Discapacidad

Presentación de documentación

Completá los campos de este formulario. Una vez completado tenés que imprimirlo y presentarte en la Facultad en el turno solicitado.

En la facultad debés presentar la ultima impresión realizada.

Los campos marcados con (\*) son obligatorios.

No necesitás cargar todos los campos obligatorios en una sola sesión.

# Situación laboral Condición de actividad durante la semana pasada (\*) -- Seleccioná --- Seleccioná -Trabajaste al menos una hora (incluye a los que no trabajaron por licencia, vacaciones, enfermedad) No trabajaste y buscaste trabajo en algún momento de los últimos 30 días No trabajaste y no buscaste trabajo (no estás pensando en trabajar) rder

12

Situación laboral: debes seleccionar alguna de las tres opciones sugeridas.

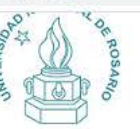

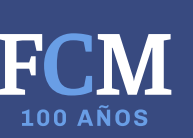

| Carrera<br>Datos principales                                     | Situación familiar                          |   |                                       | Guar |
|------------------------------------------------------------------|---------------------------------------------|---|---------------------------------------|------|
| Datos personales                                                 | Situacion familiar                          |   |                                       |      |
| Financiamiento de estudios<br>Situación laboral                  | Estado civil (*)                            |   |                                       |      |
| Situación familiar                                               | Seleccioná                                  | ~ |                                       |      |
| Estudios<br>Tecnología<br>Deportes                               | ;Estás unido de hecho?<br>Cantidad de hijos |   | Cantidad de familiares a cargo        |      |
| Idiomas                                                          | Seleccioná                                  | ~ | Seleccioná                            | ~    |
| Presentación de documentación                                    | Datos de tu padre                           |   |                                       |      |
| Completá los campos de este                                      | Apellido                                    |   | Nombres                               | Ĩ    |
| tenés que imprimirlo y presentarte<br>en la Facultad en el turno | ¿Vive? (*)                                  |   | Máximo nivel de estudios cursados (*) |      |
| solicitado.                                                      | Seleccioná                                  | ~ | Seleccioná                            | ~    |
| En la facultad debés presentar<br>la ultima impresión realizada. |                                             |   |                                       |      |
| Los campos marcados con (*) son                                  | Datos de tu madre                           |   |                                       |      |
| obligatorios.                                                    | Apellido                                    |   | Nombres                               |      |
| No necesitás cargar todos los<br>campos obligatorios en una      |                                             |   |                                       |      |
| sola sesión.                                                     | ¿Vive? (*)                                  |   | Máximo nivel de estudios cursados (*) |      |
|                                                                  | Seleccioná                                  | ~ | Seleccioná                            | ~    |

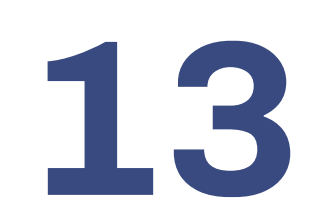

Situación familiar: debes completar la información personal que se solicita.

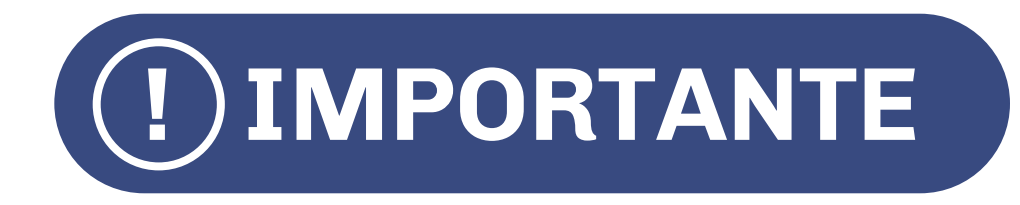

# **Paso 14 - Estudios**

En el caso de no encontrar la escuela donde finalizaste tus estudios secundarios, **rellenar el item con cualquier colegio.** En el caso del **título secundario realizar el mismo proceso.** 

Cuando **entregas la documentación debes aclarar** que la escuela y el título que has registrado **son incorrectos.** 

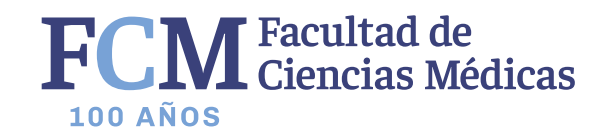

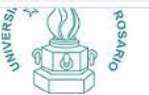

### Preinscripción U.N.R. 🖨 Imprimir Estudios Carrera Datos principales Datos personales Nivel secundario / Polimodal Financiamiento de estudios Año de egreso (\*) Situación laboral Situación familiar -- Seleccioná --Y Estudios Colegio Secundario (\*) Deportes Idiomas Seleccionar colegio Limpiar Discapacidad Título Secundario (\*) Presentación de documentación Seleccionar título Limpiar Completá los campos de este formulario. Una vez completado tenés que imprimirlo y presentarte Otros estudios superiores ÷, en la Facultad en el turno solicitado. Universidad o Institución Tipo En la facultad debés presentar -- Seleccioná --~ la ultima impresión realizada. Carrera Los campos marcados con (\*) son obligatorios. Estado Áreas No necesitás cargar todos los campos obligatorios en una × -- Seleccioná ---- Seleccioná -v sola sesión. Nivel Año de egreso -- Seleccioná -v -- Seleccioná -v

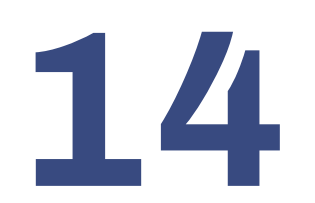

**Estudios:** debes ingresar el año que en que terminaste tus estudios (o en el que lo terminarás) y agregar la escuela donde los realizaste (o estás realizando) y que título obtuviste (u obtendrás).

🗧 🔶 C 🛛 🗎 guarani.unr.edu.ar/preinscripcion/fcmed/censo/tecnologia

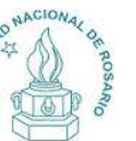

1

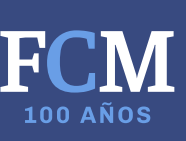

Versión 2.9.2

Preinscripción U.N.R. 🖨 Imprimir Tecnología Carrera Datos principales Datos personales Disponés de PC Ψ. Financiamiento de estudios 📄 En tu casa Situación laboral En el trabajo Situación familiar En la universidad Estudios En otro lugar Tecnología Deportes Idiomas Acceso a Internet 54 Discapacidad Presentación de documentación ¿Con qué regularidad accedés a internet? -- Seleccioná --× Completá los campos de este formulario. Una vez completado tenés que imprimirlo y presentarte en la Facultad en el turno solicitado. En la facultad debés presentar la ultima impresión realizada. Los campos marcados con (\*) son obligatorios. No necesitás cargar todos los campos obligatorios en una sola sesión.

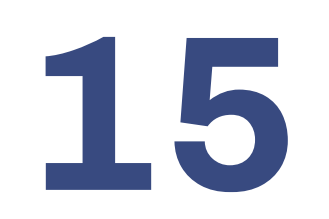

**Tecnología:** Si dispones de PC lo puedes aclarar. Este requisito **NO ES OBLIGATORIO** pero es muy importante que lo completes.

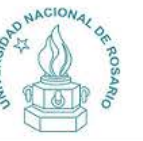

1

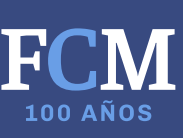

### Preinscripción U.N.R. 🖨 Imprimir Deportes Carrera Datos principales Datos personales Deportes ε, Financiamiento de estudios Practicás deportes? Situación laboral Situación familiar Estudios Tecnología Deportes Idiomas Discapacidad Presentación de documentación Completá los campos de este formulario. Una vez completado tenés que imprimirlo y presentarte en la Facultad en el turno solicitado. En la facultad debés presentar la ultima impresión realizada. Los campos marcados con (\*) son obligatorios. No necesitás cargar todos los campos obligatorios en una sola sesión.

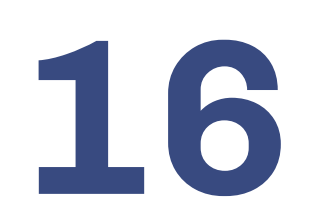

**Deportes:** Si realizas un deporte lo puedes aclarar. Este requisito **NO ES OBLIGATORIO** pero es muy importante que lo completes.

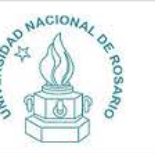

Carrera

1

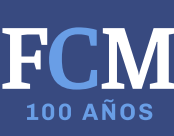

Versión 2.9.2

🚔 Imprimir

Guardar

# Preinscripción U.N.R.

### Idiomas

| Datos p  | incipales              |
|----------|------------------------|
| Datos p  | ersonales              |
| Financia | amiento de estudios    |
| Situació | n laboral              |
| Situació | n familiar             |
| Estudios | s                      |
| Tecnolo  | gía                    |
| Deporte  | s                      |
| Idiomas  |                        |
| Discapa  | icidad                 |
| Present  | ación de documentación |

| alonius               |     |            |   |
|-----------------------|-----|------------|---|
| Conocimiento de idiom | ias |            | 4 |
| Inglés                |     | Alemán     |   |
| Seleccioná            | ~   | Seleccioná | ~ |
| Francés               |     | Italiano   |   |
| Seleccioná            | ~   | Seleccioná | ~ |
| Portugués             |     | Otro       |   |
| Seleccioná            | ~   |            |   |
| Seleccioná            | *   |            |   |

Completá los campos de este formulario. Una vez completado tenés que imprimirlo y presentarte en la Facultad en el turno solicitado.

En la facultad debés presentar la ultima impresión realizada.

Los campos marcados con (\*) son obligatorios.

No necesitás cargar todos los campos obligatorios en una sola sesión.

17

**Idioma:** Si tienes conocimientos de algún idioma lo puedes aclarar. Este requisito **NO ES OBLIGATORIO** pero es muy importante que lo completes.

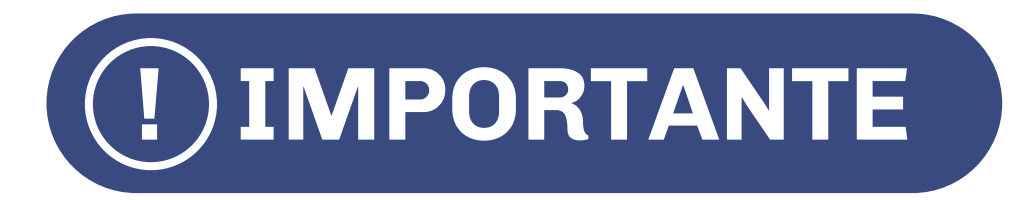

# Discapacidad

**Por consultas comunicarse** con el Área de integración e inclusión de personas con discapacidad: **Teléfono:** 341 420 1200 Int. 376 **Correo:** discapacidadintegracion@unr.edu.ar

En el caso que no poseas ninguna discapacidad, saltear este paso.

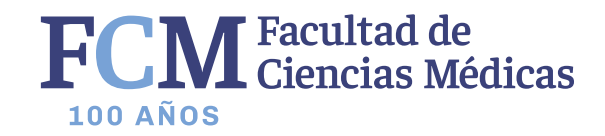

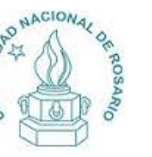

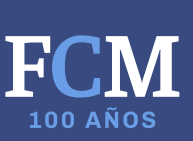

Versión 2.9.2

🚔 Imprimir

## Preinscripción U.N.R.

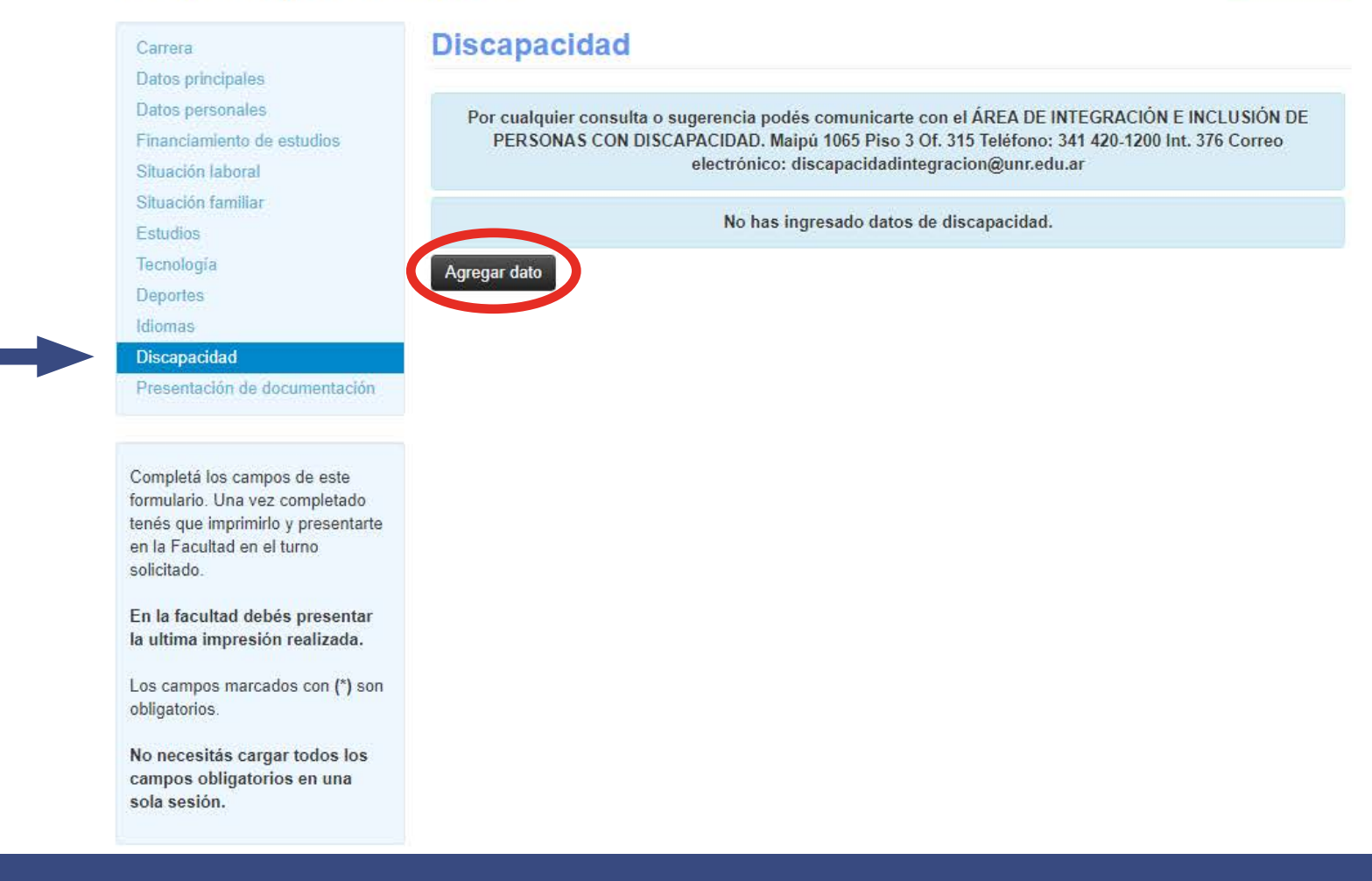

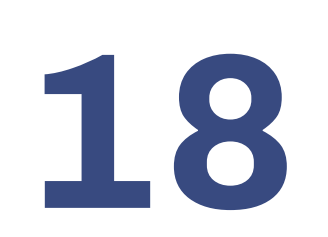

Discapacidad: debes hacer click en Agregar dato, y completar las casillas.

+

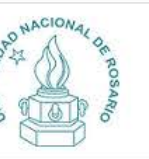

1

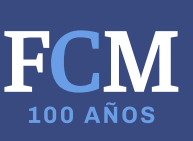

Versión 2.9.2

## Preinscripción U.N.R.

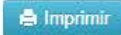

### Presentación de documentación Carrera Datos principales Seleccioná el día para concurrir a presentar la documentación requerida haciendo click sobre el mismo. Luego seleccioná Datos personales una franja horaria disponible y hacé click en "SOLICITAR TURNO" Financiamiento de estudios Situación laboral Turno Situación familiar Estudios Fecha (\*) Franjas horarias disponibles (\*) Tecnologia × Deportes Idiomas Discapacidad Solicitar turno Presentación de documentación Completá los campos de este formulario. Una vez completado tenés que imprimirlo y presentarte en la Facultad en el turno solicitado. En la facultad debés presentar la ultima impresión realizada. Los campos marcados con (\*) son obligatorios. No necesitás cargar todos los campos obligatorios en una sola sesión.

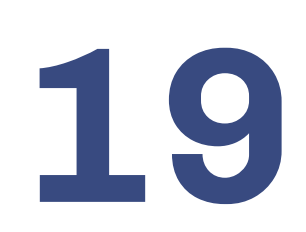

El último paso que **debes realizar es la elección del día y el horario** para entregar la documentación.

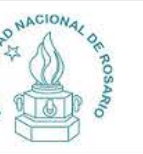

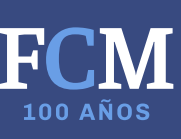

Versión 2.9.2

# Preinscripción U.N.R.

### 🖨 Imprimir

#### Presentación de documentación Carrera Datos principales Datos personales Seleccioná el día para concurrir a presentar la documentación requerida haciendo click sobre el mismo. Luego seleccioná una franja horaria disponible y hacé click en "SOLICITAR TURNO". Financiamiento de estudios Situación laboral Turno Situación familiar Estudios Fecha (\*) Franjas horarias disponibles (\*) Tecnología × Deportes Nov ✓ 2020 v Idiomas Discapacidad Do Lu Ma Vi Sá Mi Ju Solicitar turno Presentación de documentación 3 5 2 4 6 9 10 11 12 13 14 Completá los campos de este 16 17 18 19 20 21 formulario. Una vez completado tenés que imprimirlo y presentarte en la Facultad en el turno solicitado En la facultad debés presentar la ultima impresión realizada. Los campos marcados con (\*) son obligatorios. No necesitás cargar todos los campos obligatorios en una sola sesión.

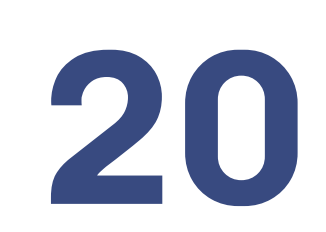

Selecciona el día estimativo en el que enviarás la documentación.

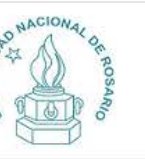

Carrera Datos principales Datos personales

Situación laboral Situación familiar Estudios Tecnología Deportes Idiomas Discapacidad

1 (

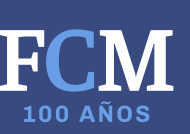

Versión 2.9.2

## Preinscripción U.N.R.

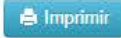

### Presentación de documentación Seleccioná el día para concurrir a presentar la documentación requerida haciendo click sobre el mismo. Luego seleccioná una franja horaria disponible y hacé click en "SOLICITAR TURNO". Financiamiento de estudios

| Turno      |                                                                                                    |           |
|------------|----------------------------------------------------------------------------------------------------|-----------|
| Fecha (*)  | Franjas horarias disponibles (*)                                                                                                    |           |
| 02/11/2020 | Seleccioná 🗸                                                                                                    |           |
|            | – Seleccioná –                                                                                                    |           |
|            | De 08:00 a 09:00<br>De 09:00 a 10:00<br>De 10:00 a 11:00<br>De 11:00 a 12:00<br>De 12:00 a 13:00<br>De 13:00 a 14:00<br>De 14:00 a 15:00<br>De 15:00 a 16:00<br>De 16:00 a 17:00 | tar turno |

Completá los campos de este formulario. Una vez completado tenés que imprimirlo y presentarte en la Facultad en el turno solicitado.

Presentación de documentación

En la facultad debés presentar la ultima impresión realizada.

Los campos marcados con (\*) son obligatorios.

No necesitás cargar todos los campos obligatorios en una sola sesión.

21

# Selecciona el horario estimativo en el que enviarás la documentación.

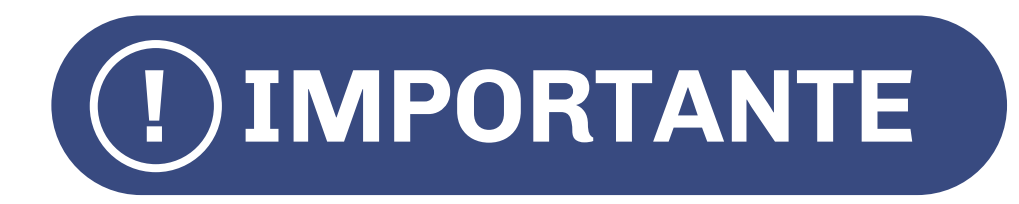

# **Formulario SUR 1**

Solo se validan y finalizan las pre-inscripciones en las que se hace click en IMPRIMIR.

Este paso es fundamental.

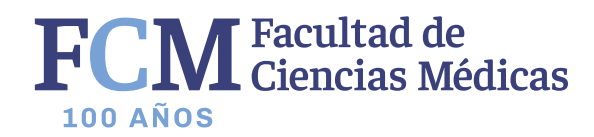

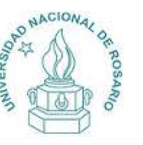

Carrera Datos principales

Datos personales Financiamiento de estudios

Situación laboral

Situación familiar

Estudios Tecnología Deportes Idiomas Discapacidad 1

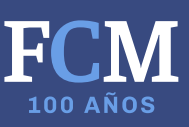

### Preinscripción U.N.R.

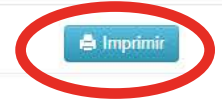

Versión 2.9.2

### Presentación de documentación

Tenés asignado el siguiente turno para presentar la documentación requerida:

 Fecha:
 2/11/2020

 Hora:
 08:00

 Ventanilla:
 1

Completá los campos de este formulario. Una vez completado tenés que imprimirlo y presentarte en la Facultad en el turno solicitado.

Presentación de documentación

En la facultad debés presentar la ultima impresión realizada.

Los campos marcados con (\*) son obligatorios.

No necesitás cargar todos los campos obligatorios en una sola sesión.

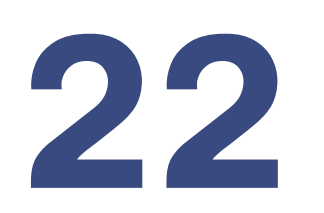

Una vez seleccionado el día y el horario de entrega de la documentación, **debes hacer click en "imprimir" para poder descargar el formulario SUR 1.** 

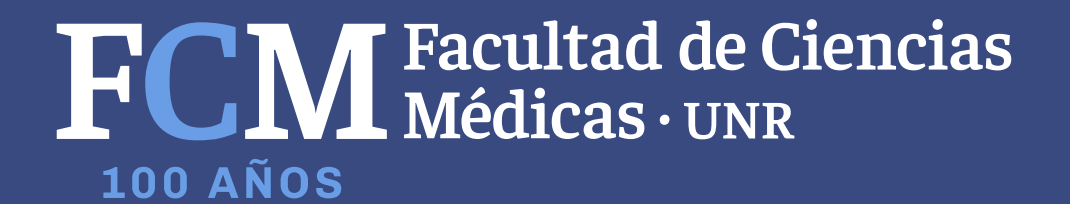